## Руководство пользования личным кабинетом 32PARTS

#### Общая информация раздела "Баланс"

В личном кабинете **32PARTS** баланс представлен несколькими показателями:

- 1. Баланс клиента доступные денежные средства на вашем счете
- 2. Замороженные средства деньги, которые можно вывести спустя 16 дней после продажи запчасти.
- 3. Кредитный лимит максимальная сумма, доступная для покупок в кредит 4. Сумма последнего зачисления последнее пополнение баланса

| c | остояние счетов             |                |                       |                 |
|---|-----------------------------|----------------|-----------------------|-----------------|
| ĺ | Сумма последнего зачисления | Баланс клиента | Замороженные средства | Кредитный лимит |
|   | 0.00 py6.                   | 0.00 py6.      | 200.00 py6.           | 10,000.00 руб.  |

#### Контроль движения средств

В разделе Операции отображается история всех финансовых транзакций

Для каждой операции указаны:

- Дата и время проведения
- Сумма оплаты (положительная пополнение, отрицательная списание)
- о Сумма отгрузки
- о Сальдо
- Тип документа (Лист продажи и др.)
- Комментарий с детализацией операции

#### Получение средств

Для вывода средств необходимо единоразово подтвердить свою личность, внеся паспортные данные в личный кабинет в разделе «Настройки».

| Сегодня              | <       |        | Апр   | ре <mark>ль</mark> 2 | 024 |    |       |     |    | M  | ай 20 | 24    |    | >  |
|----------------------|---------|--------|-------|----------------------|-----|----|-------|-----|----|----|-------|-------|----|----|
| За последние 7 дней  | Пн      | Вт     | Ср    | Чт                   | Пт  | Cõ | Bc    | Пн  | Вт | Ср | Чт    | Пт    | Cõ | Bc |
| За последние 30 дней | 25      | 26     | 27    | 28                   | 29  | 30 | 31    | 29  | 30 | 1  | 2     | 3     | 4  | 5  |
| За этот месяц        | 1       | 2      | 3     | 4                    | 5   | 6  | 7     | 6   | 7  | 8  | 9     | 10    | 11 | 12 |
| лредыдущий месяц     | 8       | 9      | 10    | 11                   | 12  | 13 | 14    | 13  | 14 | 15 | 16    | 17    | 18 | 19 |
| За последние 12      | 15      | 16     | 17    | 18                   | 19  | 20 | 21    | 20  | 21 | 22 | 23    | 24    | 25 | 26 |
| месяцев              | 22      | 23     | 24    | 25                   | 26  | 27 | 28    | 27  | 28 | 29 | 30    | 31    | 1  | 2  |
| Выбрать дни          | 29      | 30     | 1     | 2                    | 3   | 4  | 5     | 3   | 4  | 5  | 6     | 7     | 8  | 9  |
|                      | 21.04.2 | 2024 - | 21.04 | 2025                 | -   | П  | римен | ить | Ĩ  | 6  | C     | Отмен | ła |    |

| Дата                | Оплата       | Отгрузка | Сальдо       | Документ       | Комментарий                                                                                            |
|---------------------|--------------|----------|--------------|----------------|----------------------------------------------------------------------------------------------------|
| 2025-04-08 17:43:50 | 200.00 py6.  |          | 0.00 py6.    | 🛓 Лист продажи | Продажа                                                                                                |
| 2025-04-08 16:18:18 | -200.00 py6. |          | -200.00 py6. |                | Возврат МЕТАСО 1020005 кол-во 1 шт. Фильтр масляный 1020005 FORD PEUGEOT CITROEN<br>MINI из заказа №12 |
| 2025-04-08 09:26:19 | -200.00 py6. |          | 0.00 py6.    |                | Возврат МЕТАСО 1020005 кол-во 1 шт. Фильтр масляный 1020005 FORD PEUGEOT CITROEN<br>MINI из заказа №1  |
| 2025-04-07 15:54:59 | -200.00 py6. |          | 200.00 py6.  |                | Возврат МЕТАСО 1020005 кол-во 1 шт. Фильтр масляный 1020005 FORD PEUGEOT CITROEN<br>MINI из заказа №10 |
| 2025-04-07 15:50:23 | 400.00 py6.  |          | 400.00 py6.  | 🛓 Лист продажи | Продажа                                                                                                |
| 2025-04-07 15:17:12 | -200.00 py6. |          | 0.00 py6.    |                | Возврат МЕТАСО 1020005 кол-во 1 шт. Фильтр масляный 1020005 FORD PEUGEOT CITROEN<br>MINI из заказа Ne2 |
| 2025-03-28 16:54:51 | 200.00 py6.  |          | 200.00 py6.  | 🛓 Лист продажи | Продажа                                                                                                |

#### Информация о заказах

В блоке Информация о заказах можно отслеживать:

- Заказы в работе общая сумма текущих заказов
- Возвраты в работе сумма обрабатываемых возвратов
- Ожидаемая отгрузка на завтра стоимость товаров, готовых к отправке

# Информация о заказах Заказы в работе Ожидаемая отгрузка на завтра 0.00 руб. 0.00 руб. 0.00 руб.

## Инструкция пользования разделом "Продать запчасти" в личном кабинете 32PARTS

#### Основная информация

В разделе "Продать запчасти" отображается информация о доступных прайс-листах, которые можно использовать для продажи автозапчастей в Вашем магазине, а так же все поступившие заказы.

#### Внимание!

Поступившие заказы необходимо подтверждать в установленные сроки **(2 часа с момента поступления заказа)**, в противном случае поставщик будет заблокирован **на 24 часа**.

#### Управление прайс-листами

В таблице списка прайс-листов представлены следующие данные:

- 1. Статус активность прайс-листа (синий кружок активен, серый неактивен)
- 2. Номер маршрута уникальный идентификатор склада.
- 3. **Прайс-лист** название прайс-листа с указанием типа (ручное добавление, загрузка прайс-листа)
- 4. Обновлен дата и время последнего обновления
- 5. Срок актуальности прайса период действия актуальности прайса (необходимо обновлять 1 раз в течение 14 дней)
- 6. Кол-во строк количество позиций в прайс-листе

### Инструкция по корректировке прайса

#### Настройка обработки заказов

В верхней части формы вы можете установить:

- Время обработки заказа крайний срок, до которого вы обрабатываете заказы за текущий день (сейчас установлено: 17:00)
- Срок поставки заказа в днях до склада укажите минимальный (поле "От") и максимальный (поле "До") срок доставки запчастей

После внесения изменений нажмите кнопку "Сохранить настройки".

#### Добавление прайс-листа

Шаг 1 - Нажать "Загрузить прайс-лист(только новые)"

Шаг 2 - Дать название и нажать "Добавить прайс-лист"

- Шаг 3 Загрузить готовый прайс-лист в формате xls, xlsx (нажать "+Добавить")
- Шаг 4 Нажать "Начать загрузку", по завершению загрузки нажать "Сохранить"
- Шаг 5 Корректировка обработки заказов и срока поставки данного прайса.
- Шаг 6 В разделе "Продать запчасти" активировать прайс (статус вкл.)

#### Пример прайс-листа:

| 1  | A               | В                                                     | C                                                        | D          | E    |
|----|-----------------|-------------------------------------------------------|----------------------------------------------------------|------------|------|
| 1  | Бренд           | Артикул                                               | Описание                                                 | Количество | Цена |
| 2  | Toyota          | 9008043037                                            | Кольцо уплотнительное сливной пробки масляного по        | 9          | 52   |
| 3  | VAG             | 06L103801                                             | Пробка сливная масляного поддона двигателя с прокла      | 8          | 21   |
| 4  | Nissan          | Nissan 1102601m02 Уплонительное кольцо сливной пробки |                                                          |            | 41   |
| 5  | Toyota          | 9036447014                                            | Подшипник роликовый игольчатый                           | 1          | 125  |
| 6  | Toyota          | 9036438012                                            | Подшипник коробки передач                                | 2          | 52   |
| 7  | Nty             | NZARE005                                              | Кольцо abs магнитное ( renault megane iii 09-, fluence 1 | 10         | 12   |
| 8  | Sintec          | 802905                                                | Активная пена af hard 20кг                               | 5          | 2    |
| 9  | Sintec          | 802537                                                | Активная пена dr. active "SW 200" sintec 23кг            | 1          | 11   |
| 10 | VICTOR REINZ    | 813802600                                             | Сальник дифференциала, левый                             | 1          | 23   |
| 11 | VICTOR REINZ    | 813802700                                             | Сальник дифференциала, правый                            | 1          | 1    |
| 12 | Citroen/Peugeot | 1444XG                                                | Фильтр воздушный                                         | 1          | 124  |
| 13 | MANDO           | EEOB0051Y                                             | Фильтр масляный                                          | 5          | 123  |
| 14 | Metaco          | 1020005                                               | Фильтр масляный 1020-005 FORD / PEUGEOT/ CITROEN /       | 9          | 123  |
| 15 | Metaco          | 1020002                                               | Фильтр масляный МЕТАСО 1020-002                          | 2          | 415  |
| 16 | Metaco          | 1020037                                               | Фильтр масляный МЕТАСО 1020-037 KIA/HYUNDAI              | 10         | 5    |
| 17 | Metaco          | 1030012                                               | Фильтр топливный METACO 1030-012 Hyundai/KIA             | 10         | 1    |
| 18 | Metaco          | 1000037                                               | Фильтр воздушный МЕТАСО 1000-037                         | 8          | 2    |
| 19 | Metaco          | 1000223                                               | Фильтр воздушный METACO 1000-223 Renault / VAZ           | 8          | 1    |
| 20 | Metaco          | 1000025                                               | Возлушный фильто МЕТАСО 1000-025                         | 4          | 1    |

Только форматы **.xls** и .**xlsx** (колонки в порядке: бренд, артикул, описание, количество, цена).

#### Добавление новой позиции

Для добавления новой позиции (раздел "Загрузить поштучно новые и б\у) в прайслист заполните поля:

- 1. Артикул уникальный код позиции
- 2. Наименование/Описание детали название и характеристики товара
- 3. Цена стоимость запчасти
- 4. Бренд производитель детали
- 5. Количество доступное количество на складе

Если запчасть бывшая в употреблении, поставить галочку **"Б/У запчасть** (обязательно фото)".

После заполнения всех полей нажмите кнопку "Добавить позицию".

В разделе "Продать запчасти" активировать прайс (статус вкл.)

#### Управление фотографиями

Для добавления фотографий к запчастям используйте кнопку "Фото запчастей...".

#### Текущий прайс-лист

В таблице отображаются все добавленные позиции с информацией:

- № порядковый номер
- Состояние новая или Б/У
- Бренд производитель Артикул код запчасти
- Наименование описание детали
- Количество доступное на складе
- Цена стоимость

#### Управление позициями

Для каждой позиции в прайс-листе доступны функции (кнопки справа):

- Просмотр/добавление фотографий
- Редактирование позиции

• Х Удаление позиции из прайс-листа

#### Важная информация

#### Перед активацией прайсов настроить график работы Вашего магазина

| Тонедельник | с | 09:00 | 0 | по | 18:00 | 0 |     |
|-------------|---|-------|---|----|-------|---|-----|
| Зторник     | с | 09:00 | Q | по | 18:00 | 0 |     |
| Среда       | с | 09:00 | Q | по | 18:00 | 0 |     |
| Четверг     | с | 09:00 | 0 | по | 18:00 | 0 | ] 0 |
| Тятница     | с | 09:00 | Q | по | 18:00 | 0 |     |
| Суббота     | с | :     |   | по | :     |   |     |
| Зоскресенье | с | :     |   | по | :     |   |     |

Внизу формы расположено уведомление: **"Прайс-лист вмещает неограниченное** количество позиций" — вы можете добавлять сколько угодно запчастей в ваш каталог.

| Обработка заказа до 🥹 |           |        |          |   | к поставки за   | каза в днях до с | клада |                     |                                 |                  |  |  |
|-----------------------|-----------|--------|----------|---|-----------------|------------------|-------|---------------------|---------------------------------|------------------|--|--|
| 17:00 0               |           |        | OT       | 0 | До              | 0                |       | Сохранить настройки |                                 |                  |  |  |
| Артикул               |           |        |          |   | 1менование /    | Описание детал   | и     | Цена                |                                 |                  |  |  |
| Бренд                 |           |        |          |   | іичество        |                  |       |                     | Б/У запчасть (обязательно фото) |                  |  |  |
|                       |           |        |          |   |                 |                  |       |                     | 🛓 Добавить позицию              | + Фото запчастей |  |  |
| Na                    | Состояние | Бренд  | Артикул  |   | Наименов        | вание            |       | Количество          | Цена                            |                  |  |  |
| 1                     | 6/y       | korwin | kwca1034 |   | амортизатор all | mera classic     |       | 2                   | 1416.59                         |                  |  |  |

#### Функциональные кнопки

Для работы с прайс-листами доступны следующие действия:

- 1. Актуализировать прайс-листы обновить информацию о прайс-листах
- 2. Загрузить прайс-лист (только новые) добавить только новые позиции в прайс-лист
- 3. Загрузить полную (новые и БУ) добавить как новые, так и бывшие в употреблении запчасти

#### Управление заказами

В нижней части страницы находится секция "Заказы" с фильтрами:

- Дата оформления поиск по дате создания заказа
- Артикул поиск по коду запчасти
- Номер заказа поиск конкретного заказа
- Комментарий поиск по примечанию к заказу

Заказы можно фильтровать по статусам:

- Заказы в работе
- Завершенные заказы
- Отказы
- Возвраты в работе
- Проведенные возвраты

#### Дополнительные возможности

- Просмотр архива заказов
- Фильтрация по последним 12 месяцам или по дате последнего изменения

|    | Продать запча                                                                                                    | сти (Ск                                                                                                    | лад в по                                                                                                    | иске: 0549 + номе                                                                                                    | р маршр                                                                                                    | ута)                                                                                                    |                                                                                                    |                                                                                                    |                                                                                                    |                                                                                                    | График рабо                                                                                                    | ты вашего маг                                                                                                    | азин                                                                                               | ıa                                   |  |
|----|----------------------------------------------------------------------------------------------------|----------------------------------------------------------------------------------------------------|----------------------------------------------------------------------------------------------------|----------------------------------------------------------------------------------------------------|----------------------------------------------------------------------------------------------------|----------------------------------------------------------------------------------------------------|----------------------------------------------------------------------------------------------------|----------------------------------------------------------------------------------------------------|----------------------------------------------------------------------------------------------------|----------------------------------------------------------------------------------------------------|----------------------------------------------------------------------------------------------------|----------------------------------------------------------------------------------------------------|----------------------------------------------------------------------------------------------------|--------------------------------------|--|
|    |                                                                                                    | BH                                                                                                    | ИМАНИЕ                                                                                                    | ! Заказы необходи                                                                                                    | мо подтве                                                                                                    | ерждать в установле                                                                                                    | нные сроки, иначе                                                                                                    | е магази                                                                                              | н будет                                                                                                    | заблок                                                                                                    | ирован на 24 час                                                                                                    | :a.                                                                                                    |                                                                                                    |                                      |  |
| 2  | Статус Номер машрута                                                                                                    |                                                                                                    | Прайс-лист                                                                                                    |                                                                                                    | Обновлен Ср                                                                                                    |                                                                                                    | Срок актуальности прайса                                                                                                    |                                                                                                    |                                                                                                    | оок                                                                                                    |                                                                                                    |                                                                                                    |                                                                                                    |                                      |  |
|    |                                                                                                    |                                                                                                    | 882 амортиза                                                                                                    |                                                                                                    | гор (ручное д                                                                                                    | обавление) 14.                                                                                                    | 04.2025 16:36:53                                                                                                    | 13,                                                                                                   | ц. 4 ч. 22 м.                                                                                                    | .1 c.                                                                                                    | 1                                                                                                    | Ø                                                                                                    | ×                                                                                                  | I                                    |  |
| )  |                                                                                                    |                                                                                                    | 860 тест2 (не уда                                                                                                    |                                                                                                    | тест2 (не удалять) (ручное доба                                                                                                    |                                                                                                    | 04.2025 10:35:11 12                                                                                                    |                                                                                                    | 12 д. 22 ч. 20 м. 19 с.                                                                                                    |                                                                                                    | 1                                                                                                    | Ø                                                                                                    | ×                                                                                                  |                                      |  |
| )  |                                                                                                    |                                                                                                    | 859 тест (не удал                                                                                                    |                                                                                                    | ять) (загрузка                                                                                                    | а прайс-листа) 10.                                                                                                    | 04.2025 20:28:19                                                                                                    | 9 д.                                                                                                  | 8 ч <mark>. 1</mark> 3 м. 2                                                                                                    | 27 c.                                                                                                    | 0                                                                                                    | Ø                                                                                                    | ×                                                                                                  | Ī                                    |  |
| )  |                                                                                                    |                                                                                                    | 852                                                                                                    | маркет                                                                                                    | (загрузка пра)                                                                                                    | йс-листа) 09.                                                                                                    | 04.2025 15:07:25                                                                                                    | 8 д.                                                                                                  | 2 ч. 52 м. 3                                                                                                    | 33 c.                                                                                                    | 20                                                                                                    | Ø                                                                                                    | ×                                                                                                  | ×                                    |  |
|    |                                                                                                    |                                                                                                    |                                                                                                    |                                                                                                    |                                                                                                    | + Актуализиј                                                                                                    | ровать прайс-листы                                                                                                    | + Barp                                                                                                | узить пра                                                                                                    | айс-лист (те                                                                                                    | олько новые) 🕇 🕂                                                                                                    | Загрузить поштучн                                                                                                    | р (новь                                                                                            | не и (                               |  |
| ca | зы <u>Архив заказ</u><br>Фильтры                                                                                                    | <u>08</u>                                                                                                    |                                                                                                    |                                                                                                    |                                                                                                    | -                                                                                                    |                                                                                                    |                                                                                                    |                                                                                                    |                                                                                                    |                                                                                                    |                                                                                                    |                                                                                                    |                                      |  |
|    | enno (por                                                                                                    |                                                                                                    |                                                                                                    |                                                                                                    |                                                                                                    |                                                                                                    |                                                                                                    |                                                                                                    |                                                                                                    |                                                                                                    |                                                                                                    | _                                                                                                    |                                                                                                    |                                      |  |
| ат | а оформления                                                                                                    |                                                                                                    | Арт                                                                                                    | икул                                                                                                    | Номер                                                                                                    | ) 3aka3a                                                                                                    | Комментарий                                                                                                    |                                                                                                    |                                                                                                    |                                                                                                    |                                                                                                    | Приме                                                                                                    | нить                                                                                               |                                      |  |
| a  | последние 12 мес                                                                                                    | яцев                                                                                                    |                                                                                                    |                                                                                                    |                                                                                                    |                                                                                                    |                                                                                                    |                                                                                                    |                                                                                                    |                                                                                                    |                                                                                                    | Сбро                                                                                                    |                                                                                                    |                                      |  |
| 1  | То дате последнег                                                                                                    | о измене                                                                                                    | ения                                                                                                    |                                                                                                    |                                                                                                    |                                                                                                    |                                                                                                    |                                                                                                    |                                                                                                    |                                                                                                    |                                                                                                    |                                                                                                    |                                                                                                    |                                      |  |
|    | Заказы в работе                                                                                                    |                                                                                                    | Заве                                                                                                    | ршённые заказы                                                                                                    |                                                                                                    | Отказы                                                                                                    | Возвраты в рабо                                                                                                    | оте                                                                                                   | п                                                                                                    | роведенны                                                                                                    | не возвраты                                                                                                    |                                                                                                    |                                                                                                    |                                      |  |
|    |                                                                                                    |                                                                                                    |                                                                                                    |                                                                                                    |                                                                                                    |                                                                                                    |                                                                                                    |                                                                                                    |                                                                                                    |                                                                                                    |                                                                                                    |                                                                                                    |                                                                                                    |                                      |  |
| )  |                                                                                                    |                                                                                                    |                                                                                                    | N                                                                                                    |                                                                                                    |                                                                                                    |                                                                                                    |                                                                                                    |                                                                                                    |                                                                                                    |                                                                                                    |                                                                                                    |                                                                                                    |                                      |  |
|    | Заказ                                                                                                    | Бренд                                                                                                    | Артикул                                                                                                    | Наименование                                                                                                    | Срок                                                                                                    | Должно быть у клиента                                                                                                    | в Подтвердить до                                                                                                    | Кол-во                                                                                                | Цена                                                                                                    | Сумма                                                                                                    | Статус                                                                                                    | Комментарии                                                                                                    | Дей                                                                                                | іств                                 |  |
|    | Заказ<br>15<br>10.04.2025 15:45:55                                                                                                    | Бренд<br>1                                                                                                    | Артикул<br>1                                                                                                    | Наименование                                                                                                    | Срок<br>0-1 дн.                                                                                                    | Должно быть у клиента                                                                                                    | в Подтвердить до<br>10.04.2025 17:45:00                                                                                                    | Кол-во<br>1                                                                                           | Цена<br>1 руб.                                                                                                    | Сумма<br>1 руб.                                                                                                    | Статус                                                                                                    | Комментарии<br>72142119                                                                                                    | Дей<br>🗣                                                                                           | іств                                 |  |
|    | Заказ<br>15<br>10.04.2025 15:45:55<br>14<br>08.04.2025 17:05:04                                                                                                    | Бренд<br>1<br>тетасо                                                                                                    | Артикул<br>1<br>1020005                                                                                                    | Наименование<br>1<br>фильтр масляный<br>1020005 ford peugeot<br>citroen mini                                                                                                    | Срок<br>0-1 дн.<br>0-1 дн.                                                                                                    | Должно быть у клиента                                                                                                    | <ul> <li>Подтвердить до</li> <li>10.04.2025 17:45:00</li> <li>08.04.2025 10:08:00</li> </ul>                                                                                                    | Кол-во<br>1<br>1                                                                                      | Цена<br>1 руб.<br>200 руб.                                                                                                    | Сумма<br>1 руб.<br>200 руб.                                                                                                    | Статус<br>отказ<br>получено клиентом                                                                                                    | Комментарии<br>72142119<br>72139859<br>срок доставки: 0 д.                                                                                                    | Дей                                                                                                |                                      |  |
|    | Заказ<br>10.04202515:45:55<br>14<br>08.04202517:05:04<br>13<br>08.04202515:42:13                                                                                                    | Бренд<br>1<br>metaco<br>metaco                                                                                           | Артикул<br>1<br>1020005<br>1020005                                                                                                    | Наименование<br>1<br>фильтр масляный<br>1020005 ford рецест<br>Groen mini<br>фильтр масляный<br>1020005 ford рецест<br>регоса mini                                                                                                    | Срок<br>0-1 дн.<br>0-1 дн.<br>0-1 дн.                                                                                                    | Должно быть у клиента                                                                                                    | <ul> <li>Подтвердить до</li> <li>10.04.2025 17:45:00</li> <li>08.04.2025 10:08:00</li> <li>08.04.2025 17:42:00</li> </ul>                                                                                                    | Кол-во<br>1<br>1                                                                                      | Цена<br>1 руб.<br>200 руб.<br>200 руб.                                                                                                    | Сумма<br>1 руб.<br>200 руб.<br>200 руб.                                                                                                    | Статус<br>отказ<br>получено клиентом<br>отказ                                                                                                    | Комментарии<br>72142119<br>72139859<br>срок доставки: 0 д.<br>72139659<br>нет в наличии                                                                                                    | Дей<br>२<br>२                                                                                      | істе<br>) ( і<br>) ( і               |  |
|    | Заказ<br>10.042025 15:45:55<br>14<br>08.042025 15:45:55<br>13<br>08.042025 15:42:13<br>08.042025 15:42:13<br>08.042025 15:40:44                                                                                                    | Бренд<br>1<br>metaco<br>metaco<br>metaco                                                                                 | Артикул<br>1<br>1020005<br>1020005                                                                                                    | Наименование<br>1<br>Фильтр масляный<br>1020005 ford рецеос<br>свтоел mini<br>400005 ford рецеос<br>свтоел mini<br>400005 ford рецеос<br>свтоел mini<br>400005 ford рецеос                                                                                                    | Срок<br>0-1 дн.<br>0-1 дн.<br>0-1 дн.<br>0-1 дн.                                                                                                    | Должно быть у клиента                                                                                                    | <ul> <li>Подтвердить до</li> <li>10.04.2025 17:45:00</li> <li>08.04.2025 10:08:00</li> <li>08.04.2025 17:42:00</li> <li>08.04.2025 17:40:00</li> </ul>                                                                                                    | Кол-во<br>1<br>1<br>1<br>1                                                                            | Цена<br>1 руб.<br>200 руб.<br>200 руб.                                                                                                    | Сумма<br>1 руб.<br>200 руб.<br>200 руб.                                                                                                    | Статус<br>отказ<br>получено клиентом<br>отказ<br>возврат проведён                                                                                                    | Комментарии<br>72142119<br>72139859<br>грок доставик: 0 д.<br>72139698<br>нет в наличии<br>72139698<br>грок доставик: 1 д.                                                                                                    | Дей<br>Я<br>Я<br>Я                                                                                 | icte<br>) (1<br>) (1<br>) (1         |  |
|    | Ваказ<br>15<br>10.04 2025 15:45:55<br>14<br>08.04 2025 17:05:04<br>13<br>08.04 2025 15:42:13<br>12<br>08.04 2025 15:40:44<br>11<br>08.04 2025 15:07:58                                                                                                    | Бренд<br>1<br>metaco<br>metaco<br>metaco                                                                                 | Артикул<br>1<br>1020005<br>1020005<br>1020005                                                                                                    | Наименование<br>1<br>Фильто маслиный<br>1020005 ford рецеост<br>сітове mini<br>Фильто маслиный<br>1020005 ford рецеост<br>сітове mini<br>Фильто маслиный<br>1020005 ford рецеост<br>сітове mini<br>Фильто маслиный<br>1020005 ford рецеост                                                                                                    | Срок<br>0-1 дн.<br>0-1 дн.<br>0-1 дн.<br>0-1 дн.<br>0-1 дн.                                                                                                    | Должно быть у клиента                                                                                                    | <ul> <li>Подтвердить до<br/>10.04.2025 17/45:00</li> <li>08.04.2025 10:08:00</li> <li>08.04.2025 17/42:00</li> <li>08.04.2025 17/40:00</li> <li>08.04.2025 17:07:00</li> </ul>                                                                                                    | Кол-во<br>1<br>1<br>1<br>1                                                                            | Цена<br>1 руб.<br>200 руб.<br>200 руб.<br>200 руб.                                                                                                    | Сумма<br>1 руб.<br>200 руб.<br>200 руб.<br>200 руб.                                                                                                    | Статус<br>отказ<br>получено клиентом<br>отказ<br>возврат проедён<br>отказ                                                                                                    | Комментарии<br>72142119<br>72139859<br>срок доставки: 0 д<br>72139659<br>срок доставки: 1 д<br>72139632<br>срок доставки: 1 д<br>72139632                                                                                                    | Дей<br><b>२</b><br><b>२</b><br><b>२</b><br><b>२</b><br><b>२</b>                                    |                                      |  |
|    | Заказ<br>10.042025 15:45:55<br>10.042025 15:45:55<br>11<br>08.042025 15:45:54<br>08.042025 15:42:13<br>08.042025 15:40:44<br>10<br>08.042025 15:67:58<br>07.042025 15:46:32                                                                                                    | Бренд<br>1<br>metaco<br>metaco<br>metaco<br>metaco                                                                       | Артикул<br>1<br>1020005<br>1020005<br>1020005<br>1020005                                                                                                    | Наименование<br>1<br>Фильтр масляный<br>1020005 ford рецеост<br>сістоен mini<br>Фильтр масляный<br>1020005 ford рецеост<br>состоен mini<br>Фильтр масляный<br>1020005 ford рецеост<br>сістоен mini<br>Фильтр масляный<br>1020005 ford рецеост                                                                                                    | Срок<br>0-1 дн.<br>0-1 дн.<br>0-1 дн.<br>0-1 дн.<br>0-1 дн.                                                                                                    | Должно быть у клиента<br>08.04 2025 - 09.04 2025                                                                                                    | <ul> <li>Подтвердить до<br/>10.04.2025 17:45:00</li> <li>08.04.2025 10:08:00</li> <li>08.04.2025 17:42:00</li> <li>08.04.2025 17:40:00</li> <li>08.04.2025 17:40:00</li> <li>08.04.2025 17:46:00</li> </ul>                                                                                        | Кол-во<br>1<br>1<br>1<br>1<br>1<br>1<br>1<br>1                                                        | Цена<br>1 руб.<br>200 руб.<br>200 руб.<br>200 руб.<br>200 руб.                                                                                                    | Сумма<br>1 руб.<br>200 руб.<br>200 руб.<br>200 руб.<br>200 руб.                                                                                                    | Статус<br>олказ<br>получено клиентом<br>олказ<br>еозврат проведён<br>еозврат проведён                                                                                        | Комментарии<br>72142119<br>72139859<br>грок доставки 0 д.<br>72139692<br>крок доставки 1 д.<br>72139632<br>крок доставки 1 д.<br>72139632<br>крок доставки 1 д.                                                                                                    | Дей<br>Я<br>Я<br>Я<br>Я<br>Я<br>Я<br>Я<br>Я<br>Я<br>Я<br>Я<br>Я<br>Я<br>Я<br>Я<br>Я<br>Я<br>Я<br>Я | icte<br>) (1<br>) (1<br>) (1<br>) (1 |  |
|    | Заказ<br>10.04.2025 15.45.55<br>14.08.04.2025 17.05.04<br>08.04.2025 15.46.05<br>08.04.2025 15.40.04<br>08.04.2025 15.40.04<br>07.04.2025 15.40.35<br>07.04.2025 15.40.35<br>07.04.2025 15.40.32<br>07.04.2025 15.40.32                                                                                                    | Бренд<br>1<br>metaco<br>metaco<br>metaco<br>metaco<br>metaco                                                             | Артикул<br>1<br>1020005<br>1020005<br>1020005<br>1020005                                                                                                    | Наименование<br>1<br>Фильтр масляный<br>1020005 ford речдеос<br>стотел mini A<br>1020005 ford речдеос<br>сітоел mini<br>Фильтр Масляный<br>1020005 ford речдеос<br>сітоел mini<br>Фильтр Масляный<br>1020005 ford речдеос<br>сітоел mini<br>Фильтр Масляный<br>1020005 ford речдеос<br>сітоел mini<br>Фильтр Масляный                                                                                                    | Срок<br>0-1 дн.<br>0-1 дн.<br>0-1 дн.<br>0-1 дн.<br>0-1 дн.<br>0-1 дн.                                                                                         | Должно быть у клиента<br>08.04.2025 - 09.04.2025<br>08.04.2025 - 09.04.2025                                                                                                    | <ul> <li>Подтвердить до</li> <li>10.04.2025 17:45:00</li> <li>08.04.2025 10:08:00</li> <li>08.04.2025 17:42:00</li> <li>08.04.2025 17:40:00</li> <li>08.04.2025 17:40:00</li> <li>07.04.2025 17:46:00</li> <li>07.04.2025 17:32:00</li> </ul>                                                      | Кол-во<br>1<br>1<br>1<br>1<br>1<br>1<br>1<br>1<br>1<br>1                                              | Цена<br>1 руб.<br>200 руб.<br>200 руб.<br>200 руб.<br>200 руб.<br>200 руб.                                                                                                    | Сумма<br>1 руб.<br>200 руб.<br>200 руб.<br>200 руб.<br>200 руб.<br>200 руб.                                                                                                    | Статус<br>отказ<br>получено клиентом<br>отказ<br>возврат проведён<br>отказ<br>возврат проведён<br>отказ                                                                      | Комментарии<br>72142119<br>72139859<br>срок доставки: 0 д.<br>72139859<br>нет в наличник<br>72039859<br>срок доставки: 0 д.<br>срок доставки: 1 д.<br>срок доставки: 0 д.                                                                                                    | Дей<br>9.<br>9.<br>9.<br>9.<br>9.<br>9.<br>9.<br>9.<br>9.                                          |                                      |  |
|    | 38x83           10.042025 154555           10.042025 154555           10.042025 154555           10.042025 154044           08.042025 154044           08.042025 154044           08.042025 154044           08.042025 154044           08.042025 154044           08.042025 154044           08.042025 154044           09.042025 154044           09.042025 154044           09.042025 154054           09.042025 154054           09.042025 154054           09.042025 154054           09.042025 154054           09.042025 154054           09.042025 154054                                                                                                    | Бренд<br>1<br>metaco<br>metaco<br>metaco<br>metaco<br>metaco<br>metaco                                                   | Артикул<br>1<br>1020005<br>1020005<br>1020005<br>1020005<br>1020005<br>1000025                                                                              | Наименование<br>1<br>Фильтр масляный<br>1020005 ford речдеос<br>сотоел mini<br>Фильтр масляный<br>1020005 ford речдеос<br>сотоел mini<br>Фильтр масляный<br>1020005 ford речдеос<br>сотоел mini<br>Фильтр масляный<br>1020005 ford речдеос<br>сотоел mini<br>Фильтр масляный<br>1020005 ford речдеос<br>сотоел mini<br>Фильтр масляный<br>1020005 ford речдеос<br>сотоел mini<br>Фильтр масляный<br>1020005 ford речдеос<br>сотоел mini<br>Фильтр масляный<br>1020005 ford речдеос<br>сотоел mini<br>Фильтр масляный<br>1020005 ford речдеос<br>сотоел mini<br>Фильтр масляный                                                                                                    | Срок<br>0-1 дн.<br>0-1 дн.<br>0-1 дн.<br>0-1 дн.<br>0-1 дн.<br>0-1 дн.<br>0-1 дн.                                                                              | Должно быть у клиента<br>08.04.2025 - 09.04.2025<br>08.04.2025 - 09.04.2025<br>08.04.2025 - 09.04.2025                                                                                                    | <ul> <li>Подтвердить до<br/>10.04.2025 17:45:00</li> <li>08.04.2025 10:08:00</li> <li>08.04.2025 17:42:00</li> <li>08.04.2025 17:42:00</li> <li>08.04.2025 17:40:00</li> <li>07.04.2025 17:46:00</li> <li>07.04.2025 17:32:00</li> <li>04.04.2025 20:38:00</li> </ul>                              | Кол-во<br>1<br>1<br>1<br>1<br>1<br>1<br>1<br>1<br>1<br>1<br>1<br>1<br>1                               | Цена<br>1 руб.<br>200 руб.<br>200 руб.<br>200 руб.<br>200 руб.<br>200 руб.<br>390 руб.                                                                                                    | Сумма<br>1 руб.<br>200 руб.<br>200 руб.<br>200 руб.<br>200 руб.<br>200 руб.<br>390 руб.                                                                                                    | Статус<br>отказ<br>получено клиентом<br>отказ<br>возврат проведён<br>отказ<br>отказ<br>отказ                                                                                 | Комментарии<br>72142119<br>72139555<br>срок доставки: Ф. 4<br>72139595<br>иет в наличии<br>72139592<br>срок доставки: Ф. 4<br>72139592<br>срок доставки: Ф. 4<br>срок доставки: Ф. 4<br>срок доставки: Ф. 4<br>срок доставки: Ф. 4<br>соот                                                                                                    | Дей<br>Я<br>Я<br>Я<br>Я<br>Я<br>Я<br>Я<br>Я<br>Я<br>Я<br>Я<br>Я<br>Я<br>Я<br>Я<br>Я<br>Я<br>Я<br>Я |                                      |  |
|    | 38x83           15           10.042025154855           14           08.042025154855           10.042025154855           10.0420251548455           10.0420251548044           08.0420251548044           08.0420251548044           08.0420251548044           07.0420251548132           04.04202515483830           04.0420251828380           04.0420251828380                                                                                                    | Бренд<br>1<br>metaco<br>metaco<br>metaco<br>metaco<br>metaco<br>metaco<br>metaco                                         | Артикул<br>1<br>1020005<br>1020005<br>1020005<br>1020005<br>1020005<br>1020005<br>1000025                                                                   | Наименование<br>1<br>Фильтр масляный<br>1020005 ford решеест<br>фильтр масляный<br>1020005 ford решеест<br>сістоел mini<br>Фильтр масляный<br>1020005 ford решеест<br>сістоел mini<br>Фильтр масляный<br>1020005 ford решеест<br>сістоел mini<br>Фильтр масляный<br>1020005 ford решеест<br>сістоел mini<br>Фильтр масляный<br>1020005 ford решеест<br>сістоел mini<br>Фильтр масляный<br>1020005 ford решеест<br>сістоел mini<br>Фильтр Альслый<br>1020005 ford решеест<br>сістоел mini<br>Фильтр Альслый<br>1020005 ford решеест<br>сістоел mini                                                                                                    | Срок<br>0-1 дн.<br>0-1 дн.<br>0-1 дн.<br>0-1 дн.<br>0-1 дн.<br>0-1 дн.<br>0-1 дн.<br>0-1 дн.                                                                   | Должно быть у клиента<br>08.04.2025 - 09.04.2025<br>08.04.2025 - 09.04.2025<br>08.04.2025 - 08.04.2025<br>08.04.2025 - 08.04.2025                                                                                  | <ul> <li>Подтвердить до<br/>10.04.2025 17/45:00</li> <li>08.04.2025 10:08:00</li> <li>08.04.2025 17/42:00</li> <li>08.04.2025 17/42:00</li> <li>08.04.2025 17/40:00</li> <li>07.04.2025 17/46:00</li> <li>07.04.2025 17/32:00</li> <li>04.04.2025 20:38:00</li> <li>07.04.2025 11:00:00</li> </ul> | Кол-во<br>1<br>1<br>1<br>1<br>1<br>1<br>1<br>1<br>1<br>1<br>1<br>1<br>1                               | Цена<br>1 руб.<br>200 руб.<br>200 руб.<br>200 руб.<br>200 руб.<br>200 руб.<br>390 руб.                                                                                                    | Сумма<br>1 руб.<br>200 руб.<br>200 руб.<br>200 руб.<br>200 руб.<br>200 руб.<br>390 руб.                                                                                                    | Статус<br>отказ<br>получено кинентом<br>отказ<br>возврат проведён<br>отказ<br>отказ<br>отказ                                                                                 | Комментарии<br>72142119<br>72139855<br>срок достаки: 0 д.<br>7213962<br>нет в наличии<br>грок достаки: 0 д.<br>грок достаки: 0 д.<br>срок достаки: 0 д.<br>срок достаки: 0 д.<br>соот<br>нет в наличии                                                                                                    | Дей<br>Я<br>Я<br>Я<br>Я<br>Я<br>Я<br>Я<br>Я<br>Я<br>Я<br>Я<br>Я<br>Я<br>Я<br>Я<br>Я<br>Я<br>Я<br>Я |                                      |  |
|    | 38x83           15           10.0420251554855           14           08.042025150604           08.04202515604           08.04202515604           08.042025156044           08.042025156044           08.042025156044           08.042025156044           08.042025156044           07.042025156054           04.042025159236           04.042025159238           04.042025169238           04.0420251812038           04.0420251812038                                                                                                    | Бренд<br>1<br>metaco<br>metaco<br>metaco<br>metaco<br>metaco<br>metaco<br>metaco<br>metaco                               | Артикул<br>1<br>1020005<br>1020005<br>1020005<br>1020005<br>1020005<br>1000025                                                                              | Наименование<br>1<br>фильтр масляный<br>1020005 ford рецест<br>фильтр масляный<br>1020005 ford рецест<br>сістоеп mini<br>фильтр масляный<br>1020005 ford рецест<br>сістоеп mini<br>фильтр масляный<br>1020005 ford рецест<br>сістоеп mini<br>1020005 ford рецест<br>сістоеп mini<br>1020005 ford рецест<br>сістоеп mini<br>1020005 ford рецест<br>сістоеп mini<br>1020005 ford рецест<br>сістоеп mini<br>1020005 ford рецест<br>сістоеп mini<br>1020005 ford рецест<br>сістоеп mini<br>1020005 ford рецест<br>сістоеп mini<br>1020005 ford рецест<br>сістоеп mini                                                                                                    | Срок<br>0-1 дн.<br>0-1 дн.<br>0-1 дн.<br>0-1 дн.<br>0-1 дн.<br>0-1 дн.<br>0-1 дн.<br>0-1 дн.<br>0-1 дн.                                                        | Должно быть у клиента<br>08.04.2025 - 09.04.2025<br>08.04.2025 - 09.04.2025<br>08.04.2025 - 08.04.2025<br>08.04.2025 - 08.04.2025<br>08.04.2025 - 08.04.2025                                                       | <ul> <li>Подтвердить до<br/>10.04.2025 17/45:00</li> <li>08.04.2025 10.08:00</li> <li>08.04.2025 17/42:00</li> <li>08.04.2025 17/42:00</li> <li>08.04.2025 17/40:00</li> <li>07.04.2025 17/46:00</li> <li>07.04.2025 17/32:00</li> <li>04.04.2025 20:38:00</li> <li>07.04.2025 11:00:00</li> </ul> | Кол-во<br>1<br>1<br>1<br>1<br>1<br>1<br>1<br>1<br>1<br>1<br>1<br>1<br>1<br>1<br>1                     | Цена<br>1 руб.<br>200 руб.<br>200 руб.<br>200 руб.<br>200 руб.<br>390 руб.<br>390 руб.                                                                                                    | Сумма<br>1 руб.<br>200 руб.<br>200 руб.<br>200 руб.<br>200 руб.<br>200 руб.<br>390 руб.<br>390 руб.                                                                                                    | Статус<br>отказ<br>получено кинентом<br>отказ<br>возврат проведён<br>отказ<br>отказ<br>отказ<br>отказ                                                                        | Комментарии<br>72142119<br>градотавске од<br>72139659<br>нет вналичии<br>72139629<br>срок доставске 1 д<br>срок доставске 1 д<br>срок доставске 1 д<br>срок доставске 0 д<br>сотт<br>к таличии<br>сотт<br>нет вналичии                                                                                                    | Дей<br>Я<br>Я<br>Я<br>Я<br>Я<br>Я<br>Я<br>Я<br>Я<br>Я<br>Я<br>Я<br>Я<br>Я<br>Я<br>Я<br>Я<br>Я<br>Я |                                      |  |
|    | 38x83           15         15           10.042025         1548555           08.042025         17.05.04           08.042025         15.48455           08.042025         15.49454           08.042025         15.69454           08.042025         15.69454           08.042025         15.69454           08.042025         15.69454           08.042025         15.94544           08.042025         15.94543           07.042025         15.94543           04.042025         15.98230           04.042025         15.83236           04.042025         15.83230           04.042025         15.83230           04.042025         15.39235           04.042025         15.39235                                                                                                    | Бренд<br>1<br>metaco<br>metaco<br>metaco<br>metaco<br>metaco<br>metaco<br>metaco<br>metaco                               | Артикул<br>1<br>1020005<br>1020005<br>1020005<br>1020005<br>1020005<br>1020005<br>1000025<br>1000025                                                        | Наименование<br>1<br>фильть маслиный<br>1020005 бгод рецерос<br>сістоел mini<br>фильть маслиный<br>1020005 бгод рецерос<br>сістоел mini<br>фильть маслиный<br>1020005 бгод рецерос<br>сістоел mini<br>фильть маслиный<br>1020005 бгод рецерос<br>сістоел mini<br>фильть маслиный<br>1020005 бгод рецерос<br>сістоел mini<br>фильть маслиный<br>1020005 бгод рецерос<br>сістоел mini<br>волоциный фильтьр<br>техаса 1000025<br>воздушный фильтьр<br>техаса 1000025<br>воздушный фильтьр<br>техаса 1000025                                                                                                    | Срок<br>0-1 дн.<br>0-1 дн.<br>0-1 дн.<br>0-1 дн.<br>0-1 дн.<br>0-1 дн.<br>0-1 дн.<br>0-1 дн.<br>0-1 дн.<br>0-1 дн.<br>0-1 дн.                                  | Должно быть у клиента<br>08.04.2025 - 09.04.2025<br>08.04.2025 - 09.04.2025<br>08.04.2025 - 08.04.2025<br>08.04.2025 - 08.04.2025<br>08.04.2025 - 08.04.2025<br>08.04.2025 - 08.04.2025                            | <ul> <li>Подтвердить до<br/>10.04.2025 17:45:00</li> <li>08.04.2025 17:08:00</li> <li>08.04.2025 17:42:00</li> <li>08.04.2025 17:42:00</li> <li>08.04.2025 17:42:00</li> <li>08.04.2025 17:42:00</li> <li>07.04.2025 17:32:00</li> <li>04.04.2025 20:38:00</li> <li>07.04.2025 11:00:00</li> </ul> | Кол-во<br>1<br>1<br>1<br>1<br>1<br>1<br>1<br>1<br>1<br>1<br>1<br>1<br>1<br>1<br>1<br>1                | Цена<br>1 руб.<br>200 руб.<br>200 руб.<br>200 руб.<br>200 руб.<br>200 руб.<br>390 руб.<br>390 руб.<br>390 руб.                                                                                                    | Сумма<br>1 руб.<br>200 руб.<br>200 руб.<br>200 руб.<br>200 руб.<br>200 руб.<br>390 руб.<br>390 руб.<br>390 руб.                                                                                                    | Статус<br>отказ<br>получено клиентом<br>отказ<br>возврат проведён<br>отказ<br>отказ<br>отказ<br>отказ<br>отказ                                                               | Комментарии<br>72142119<br>20138655<br>горок доставки: 0 д.<br>72139858<br>нет в наличии<br>72139858<br>срок доставки: 1 д.<br>срок доставки: 1 д.<br>срок доставки: 0 д.<br>солт<br>нет в наличии<br>нет в наличии<br>нет в наличии                                                                                                    | Дей<br>Я<br>Я<br>Я<br>Я<br>Я<br>Я<br>Я<br>Я<br>Я<br>Я<br>Я<br>Я<br>Я<br>Я<br>Я<br>Я<br>Я<br>Я<br>Я |                                      |  |
|    | 38x83           15         15           10.04202515164555         154555           08.04202515-0413         10           08.04202515-0413         10           08.04202515-04044         10           08.04202515-04044         10           08.04202515-05758         10           07.04202515-0358         10           04.04202515-0358         10           04.04202518-0323         10           04.04202518-0303         04.04202518-0303           04.04202518-0305         04.04202518-0312           03.04202518-0312         03.04202518-0312                                                                                                    | Бренд<br>1<br>metaco<br>metaco<br>metaco<br>metaco<br>metaco<br>metaco<br>metaco<br>metaco<br>metaco                     | Артикул<br>1<br>1020005<br>1020005<br>1020005<br>1020005<br>1020005<br>1000025<br>1000025<br>1000025                                                        | Наименование<br>1<br>Фильтр маслиный<br>1020005 ford речесос<br>сітогел mini<br>Фильтр маслиный<br>1020005 ford речесос<br>сотогол mini<br>Фильтр маслиный<br>1020005 ford речесос<br>сотого mini<br>Фильтр маслиный<br>1020005 ford речесос<br>сотого mini<br>Фильтр маслиный<br>Фильтр маслиный<br>Фильтр маслиный<br>Фильтр маслиный<br>Фильтр маслиный<br>Фильтр маслиный<br>Фильтр маслиный<br>Фильтр маслиный<br>Фильтр маслиный<br>Воздушный фильтр<br>техасо 1000025<br>Воздушный фильтр<br>техасо 1000025<br>Воздушный фильтр<br>техасо 1000025                                                                                                    | Срок<br>0-1 дн.<br>0-1 дн.<br>0-1 дн.<br>0-1 дн.<br>0-1 дн.<br>0-1 дн.<br>0-1 дн.<br>0-1 дн.<br>0-1 дн.<br>0-1 дн.<br>0-1 дн.                                  | Должно быть у клиента<br>08.04.2025 - 09.04.2025<br>08.04.2025 - 09.04.2025<br>08.04.2025 - 08.04.2025<br>08.04.2025 - 08.04.2025<br>08.04.2025 - 08.04.2025<br>05.04.2025 - 08.04.2025<br>05.04.2025 - 08.04.2025 | <ul> <li>Подтвердить до<br/>10.04.2025 17:45:00</li> <li>08.04.2025 17:08:00</li> <li>08.04.2025 17:42:00</li> <li>08.04.2025 17:40:00</li> <li>08.04.2025 17:40:00</li> <li>07.04.2025 17:32:00</li> <li>07.04.2025 17:32:00</li> <li>04.04.2025 20:38:00</li> <li>07.04.2025 11:00:00</li> </ul> | Кол-во<br>1<br>1<br>1<br>1<br>1<br>1<br>1<br>1<br>1<br>1<br>1<br>1<br>1<br>1<br>1<br>1<br>1           | Цена<br>1 руб.<br>200 руб.<br>200 руб.<br>200 руб.<br>200 руб.<br>200 руб.<br>390 руб.<br>390 руб.<br>390 руб.<br>390 руб.                                                                                                    | Сумма<br>1 руб.<br>200 руб.<br>200 руб.<br>200 руб.<br>200 руб.<br>390 руб.<br>390 руб.<br>390 руб.<br>390 руб.                                                                                                    | Статус<br>отказ<br>получено клиентом<br>отказ<br>возврат проведён<br>отказ<br>отказ<br>отказ<br>отказ<br>отказ<br>отказ<br>отказ                                             | Комментарии<br>72142119<br>72139855<br>рок доставки: 0 д.<br>72139858<br>нет вналичии<br>72139858<br>срок доставки: 1 д.<br>72139556<br>срок доставки: 0 д.<br>срок доставки: 0 д.<br>солт<br>иставки: 0 д.<br>солт<br>иставки: 0 д.<br>солт                                                                                                    | Дей<br>Р<br>Р<br>Р<br>Р<br>Р<br>Р<br>Р<br>Р<br>Р<br>Р<br>Р<br>Р<br>Р<br>Р<br>Р<br>Р<br>Р<br>Р      |                                      |  |
|    | 38x83           15         15         15         16         15         16         16         16         16         16         16         16         16         16         16         16         16         16         16         16         16         16         16         16         16         16         16         16         16         16         16         16         16         16         16         16         16         16         16         16         16         16         16         16         16         16         16         16         16         16         16         16         16         16         16         16         16         16         16         16         16         16         16         16         16         16         16         16         16         16         16         16         16         16         16         16         16         16         16         16         16         16         16         16         16         16         16         16         16         16         16         16         16         16         16         16         16         16         16         1                                                                                                    | Бренд<br>1<br>metaco<br>metaco<br>metaco<br>metaco<br>metaco<br>metaco<br>metaco<br>metaco<br>metaco<br>metaco           | Артикул<br>1<br>1020005<br>1020005<br>1020005<br>1020005<br>1020005<br>1000025<br>1000025<br>1000025<br>1000025<br>1000025<br>1000025                       | Наименование<br>1<br>Фильтр масляный<br>1020005 ford решеос<br>сітогел mini<br>Фильтр масляный<br>1020005 ford решеос<br>сотога mini<br>Фильтр масляный<br>1020005 ford решеос<br>сотога mini<br>Фильтр масляный<br>1020005 ford решеос<br>сотога mini<br>Фильтр масляный<br>1020005 ford решеос<br>сотога mini<br>Фильтр масляный<br>1020005 ford решеос<br>сотога mini<br>Фильтр масляный<br>воздушный фильтра<br>metaco 1000025<br>воздушный фильтра<br>metaco 1000025<br>воздушный фильтра<br>metaco 1000025<br>воздушный фильтра<br>metaco 1000025<br>воздушный фильтра<br>metaco 1000025<br>воздушный фильтра<br>metaco 1000025<br>воздушный фильтра<br>metaco 1000025<br>воздушный фильтра<br>metaco 1000025<br>воздушный фильтра<br>metaco 1000025 | Срок<br>0-1 дн.<br>0-1 дн.<br>0-1 дн.<br>0-1 дн.<br>0-1 дн.<br>0-1 дн.<br>0-1 дн.<br>0-1 дн.<br>0-1 дн.<br>0-1 дн.<br>0-1 дн.<br>0-1 дн.<br>0-1 дн.            | Должно быть у клиента<br>08.04.2025 - 09.04.2025<br>08.04.2025 - 09.04.2025<br>08.04.2025 - 08.04.2025<br>08.04.2025 - 08.04.2025<br>08.04.2025 - 08.04.2025<br>05.04.2025 - 08.04.2025<br>05.04.2025 - 08.04.2025 | <ul> <li>Подтвердить до<br/>10.04.2025 17;45:00</li> <li>08.04.2025 17:08:00</li> <li>08.04.2025 17:08:00</li> <li>08.04.2025 17:42:00</li> <li>08.04.2025 17:07:00</li> <li>07.04.2025 17:32:00</li> <li>07.04.2025 17:32:00</li> <li>07.04.2025 11:00:00</li> </ul>                              | Кол-во<br>1<br>1<br>1<br>1<br>1<br>1<br>1<br>1<br>1<br>1<br>1<br>1<br>1<br>1<br>1<br>1<br>1<br>1<br>1 | LLEH8<br>1 py6,<br>200 py6,<br>200 py6,<br>200 py6,<br>200 py6,<br>200 py6,<br>390 py6,<br>390 py6,<br>300 py6,<br>300 py6,<br>3                                             | Сумма<br>1 руб.<br>200 руб.<br>200 руб.<br>200 руб.<br>200 руб.<br>200 руб.<br>390 руб.<br>390 руб.<br>390 руб.<br>390 руб.<br>390 руб.<br>200 руб.                                                                                                    | Статус<br>отказ<br>получено клиентом<br>отказ<br>возврат проеедён<br>отказ<br>отказ<br>отказ<br>отказ<br>отказ<br>отказ<br>отказ<br>отказ                                    | Комментарии<br>72142119<br>72139859<br>нет вналичии<br>72139859<br>срок доставки: 0 д.<br>72139856<br>срок доставки: 1 д.<br>72139356<br>срок доставки: 1 д.<br>срок доставки: 1 д.<br>соот<br>е соот<br>е соот<br>со<br>соот<br>со<br>соот<br>соот<br>со<br>соот<br>со<br>со<br>со<br>со<br>со<br>со<br>со<br>со<br>со<br>со<br>со<br>с | Дей<br>Р.<br>Р.<br>Р.<br>Р.<br>Р.<br>Р.<br>Р.<br>Р.<br>Р.<br>Р.<br>Р.<br>Р.<br>Р.                  |                                      |  |
|    | 38x83           10.042025154855           10.042025154855           10.042025154855           10.042025154845           08.0420251548044           08.0420251548044           08.0420251548044           07.0420251548044           07.0420251548044           07.0420251548048           04.0420251548030           04.042025180380           04.042025180380           04.042025181302           04.042025181302           04.042025181302           04.042025181302           04.042025181302           04.042025181302           04.042025181302           04.042025181302           03.042025181302           03.042025181302           03.042025181302           03.042025181302           03.042025181302           03.042025181302           03.042025181302           03.042025181302           03.042025181509           03.042025181302           03.042025181302           03.042025181302           03.042025181302           03.042025181302           03.042025181302           03.042025181302           03.042025181302 <t< td=""><td>Бренд<br/>1<br/>тетасо<br/>тетасо<br/>тетасо<br/>тетасо<br/>тетасо<br/>тетасо<br/>тетасо<br/>тетасо<br/>тетасо<br/>тетасо<br/>тетасо</td><td>Артикул<br/>1<br/>1020005<br/>1020005<br/>1020005<br/>1020005<br/>1020005<br/>1000025<br/>1000025<br/>1000025<br/>1000025<br/>1000025<br/>1000025<br/>1000025<br/>1000025</td><td>Наименование<br/>1<br/>Фильтр масляный<br/>1020005 ford речерос<br/>сторен пила<br/>Фильтр масляный<br/>Фильтр масляный<br/>1020005 ford речерос<br/>сторен пила<br/>Фильтр масляный<br/>1020005 ford речерос<br/>сторен пила<br/>Фильтр масляный<br/>1020005 ford речерос<br/>сторен пила<br/>Фильтр масляный<br/>1020005 ford речерос<br/>сторен пила<br/>Фильтр масляный<br/>водушный фильтра<br/>техасо 1000025<br/>водушный фильтра<br/>техасо 1000025<br/>водушный фильтра<br/>техасо 1000025<br/>водушный фильтра<br/>техасо 1000025<br/>водушный фильтра<br/>техасо 1000025<br/>водушный фильтра<br/>техасо 1000025<br/>водушный фильтра<br/>техасо 1000025<br/>водушный фильтра<br/>техасо 1000025<br/>водушный фильтра<br/>техасо 1000025<br/>водушный фильтра<br/>техасо 1000025</td><td>Срок<br/>0-1 дн.<br/>0-1 дн.<br/>0-1 дн.<br/>0-1 дн.<br/>0-1 дн.<br/>0-1 дн.<br/>0-1 дн.<br/>0-1 дн.<br/>0-1 дн.<br/>0-1 дн.<br/>0-1 дн.<br/>0-1 дн.<br/>0-1 дн.<br/>0-1 дн.</td><td>Должно быть у клиента<br/>08.04.2025 - 08.04.2025<br/>08.04.2025 - 08.04.2025<br/>08.04.2025 - 08.04.2025<br/>08.04.2025 - 08.04.2025<br/>08.04.2025 - 08.04.2025<br/>05.04.2025 - 08.04.2025<br/>05.04.2025 - 08.04.2025</td><td><ul> <li>Подтвердить до</li> <li>10.04.2025 17:45:00</li> <li>08.04.2025 10:08:00</li> <li>08.04.2025 17:42:00</li> <li>08.04.2025 17:40:00</li> <li>08.04.2025 17:40:00</li> <li>07.04.2025 17:32:00</li> <li>07.04.2025 17:32:00</li> <li>07.04.2025 11:00:00</li> </ul></td><td>Кол-во<br/>1<br/>1<br/>1<br/>1<br/>1<br/>1<br/>1<br/>1<br/>1<br/>1<br/>1<br/>1<br/>1<br/>1<br/>1<br/>1</td><td>Llena<br/>1 py6,<br/>200 py6<br/>200 py6<br/>200 py6<br/>200 py6<br/>200 py6<br/>200 py6<br/>390 py6,<br/>390 py6<br/>390 py6<br/>390 py6<br/>200 py6<br/>200 p</td><td>Сумма<br/>1 руб.<br/>200 руб.<br/>200 руб.<br/>200 руб.<br/>200 руб.<br/>200 руб.<br/>200 руб.<br/>390 руб.<br/>390 руб.<br/>390 руб.<br/>390 руб.<br/>200 руб.<br/>200 руб</td><td>Статус<br/>олка<br/>получено клиентом<br/>олказ<br/>возврат проедён<br/>олказ<br/>возврат проедён<br/>олказ<br/>олказ<br/>олказ<br/>олказ<br/>олказ<br/>олказ<br/>олказ<br/>олказ<br/>олказ</td><td>Комментарии<br/>72142119<br/>72139859<br/>рок доставки: 0 д<br/>7213959<br/>срок доставки: 1 д<br/>72139630<br/>срок доставки: 1 д<br/>горок доставки: 1 д<br/>срок доставки: 0 д<br/>соот<br/>нет в наличии<br/>соот<br/>нет в наличии<br/>соот<br/>нет в наличии<br/>соот<br/>нет в наличии<br/>соот<br/>нет в наличии<br/>соот</td><td></td><td></td></t<> | Бренд<br>1<br>тетасо<br>тетасо<br>тетасо<br>тетасо<br>тетасо<br>тетасо<br>тетасо<br>тетасо<br>тетасо<br>тетасо<br>тетасо | Артикул<br>1<br>1020005<br>1020005<br>1020005<br>1020005<br>1020005<br>1000025<br>1000025<br>1000025<br>1000025<br>1000025<br>1000025<br>1000025<br>1000025 | Наименование<br>1<br>Фильтр масляный<br>1020005 ford речерос<br>сторен пила<br>Фильтр масляный<br>Фильтр масляный<br>1020005 ford речерос<br>сторен пила<br>Фильтр масляный<br>1020005 ford речерос<br>сторен пила<br>Фильтр масляный<br>1020005 ford речерос<br>сторен пила<br>Фильтр масляный<br>1020005 ford речерос<br>сторен пила<br>Фильтр масляный<br>водушный фильтра<br>техасо 1000025<br>водушный фильтра<br>техасо 1000025<br>водушный фильтра<br>техасо 1000025<br>водушный фильтра<br>техасо 1000025<br>водушный фильтра<br>техасо 1000025<br>водушный фильтра<br>техасо 1000025<br>водушный фильтра<br>техасо 1000025<br>водушный фильтра<br>техасо 1000025<br>водушный фильтра<br>техасо 1000025<br>водушный фильтра<br>техасо 1000025      | Срок<br>0-1 дн.<br>0-1 дн.<br>0-1 дн.<br>0-1 дн.<br>0-1 дн.<br>0-1 дн.<br>0-1 дн.<br>0-1 дн.<br>0-1 дн.<br>0-1 дн.<br>0-1 дн.<br>0-1 дн.<br>0-1 дн.<br>0-1 дн. | Должно быть у клиента<br>08.04.2025 - 08.04.2025<br>08.04.2025 - 08.04.2025<br>08.04.2025 - 08.04.2025<br>08.04.2025 - 08.04.2025<br>08.04.2025 - 08.04.2025<br>05.04.2025 - 08.04.2025<br>05.04.2025 - 08.04.2025 | <ul> <li>Подтвердить до</li> <li>10.04.2025 17:45:00</li> <li>08.04.2025 10:08:00</li> <li>08.04.2025 17:42:00</li> <li>08.04.2025 17:40:00</li> <li>08.04.2025 17:40:00</li> <li>07.04.2025 17:32:00</li> <li>07.04.2025 17:32:00</li> <li>07.04.2025 11:00:00</li> </ul>                         | Кол-во<br>1<br>1<br>1<br>1<br>1<br>1<br>1<br>1<br>1<br>1<br>1<br>1<br>1<br>1<br>1<br>1                | Llena<br>1 py6,<br>200 py6<br>200 py6<br>200 py6<br>200 py6<br>200 py6<br>200 py6<br>390 py6,<br>390 py6<br>390 py6<br>390 py6<br>200 py6<br>200 p | Сумма<br>1 руб.<br>200 руб.<br>200 руб.<br>200 руб.<br>200 руб.<br>200 руб.<br>200 руб.<br>390 руб.<br>390 руб.<br>390 руб.<br>390 руб.<br>200 руб.<br>200 руб | Статус<br>олка<br>получено клиентом<br>олказ<br>возврат проедён<br>олказ<br>возврат проедён<br>олказ<br>олказ<br>олказ<br>олказ<br>олказ<br>олказ<br>олказ<br>олказ<br>олказ | Комментарии<br>72142119<br>72139859<br>рок доставки: 0 д<br>7213959<br>срок доставки: 1 д<br>72139630<br>срок доставки: 1 д<br>горок доставки: 1 д<br>срок доставки: 0 д<br>соот<br>нет в наличии<br>соот<br>нет в наличии<br>соот<br>нет в наличии<br>соот<br>нет в наличии<br>соот<br>нет в наличии<br>соот                                                                                                    |                                                                                                    |                                      |  |

| Клиент      | Кол-во позиций | Сумма     |
|-------------|----------------|-----------|
| все позиции | 15 ur.         | 3552 py6. |

🖩 Выбрано 0 позиций на сумму 0 руб.

Показать 100 строк 💌

## Правила работы сайта

#### 1) Заказ поступил в работу

При поступлении стороннего заказа Вы должны в течение 2-х часов подтвердить заказ, а также доставить заказ в установленные сроки на склад 32parts. Адрес: 2-я Почепская 34Б

При несоблюдении сроков подтверждения, деталь переходит в статус отказ, поставщик блокируется сроком на 24 часа

Доставка деталей до склада 32 parts организовывается усилиями продавца

#### 2) Возвраты

При оформлении возврата:

1. Возврат деталей товарного вида возможен без уточнения причины в течение 14-ти календарных дней с момента отгрузки товара клиенту